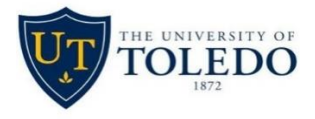

# **ONLINE OPEN ENROLLMENT DIRECTIONS**

### STEP 1:

Go to <u>http://myut.utoledo.edu</u> and **LOG-IN**.

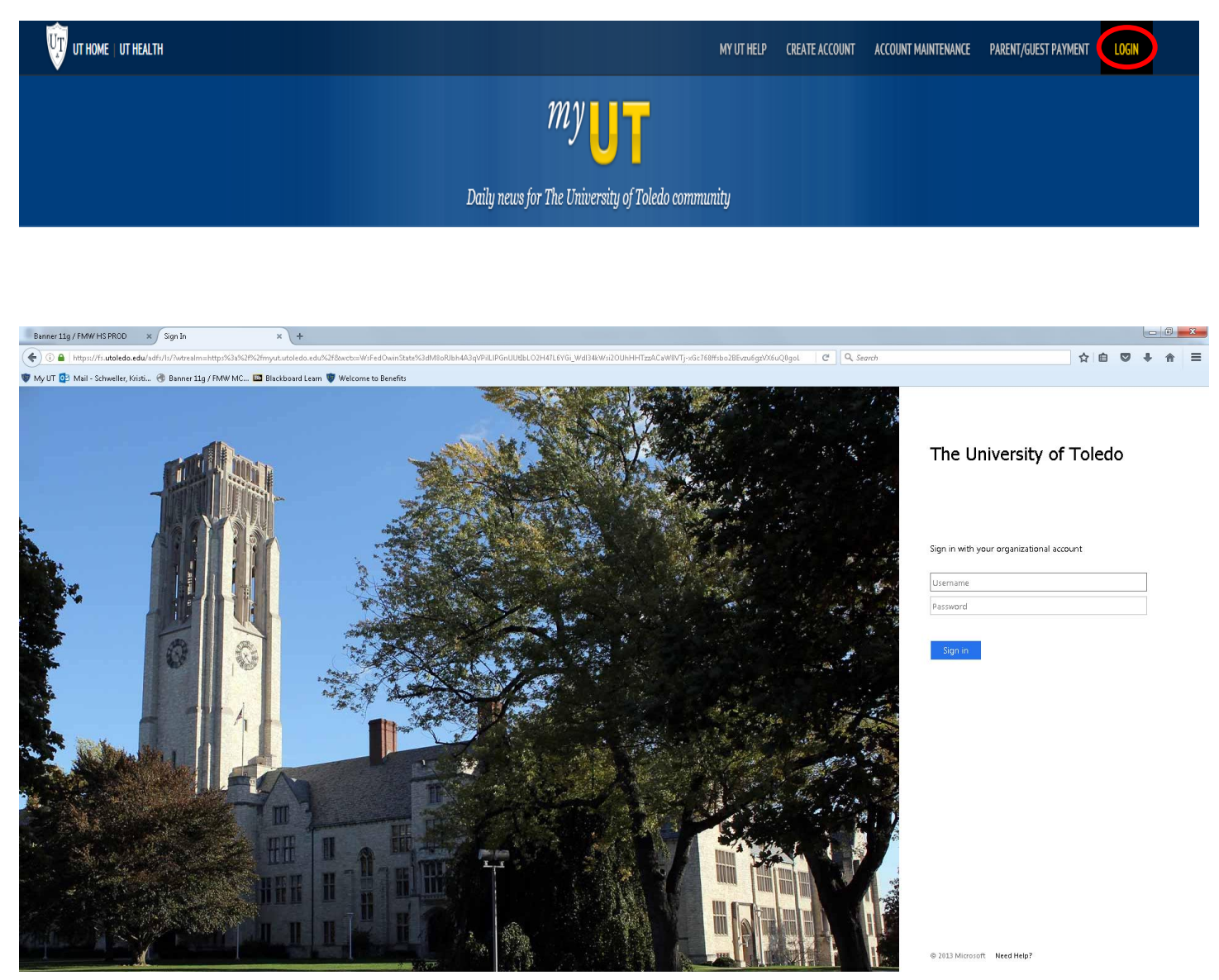

#### STEP 2:

On the Employee tab, under Benefits Information, select 2017 Open Enrollment.

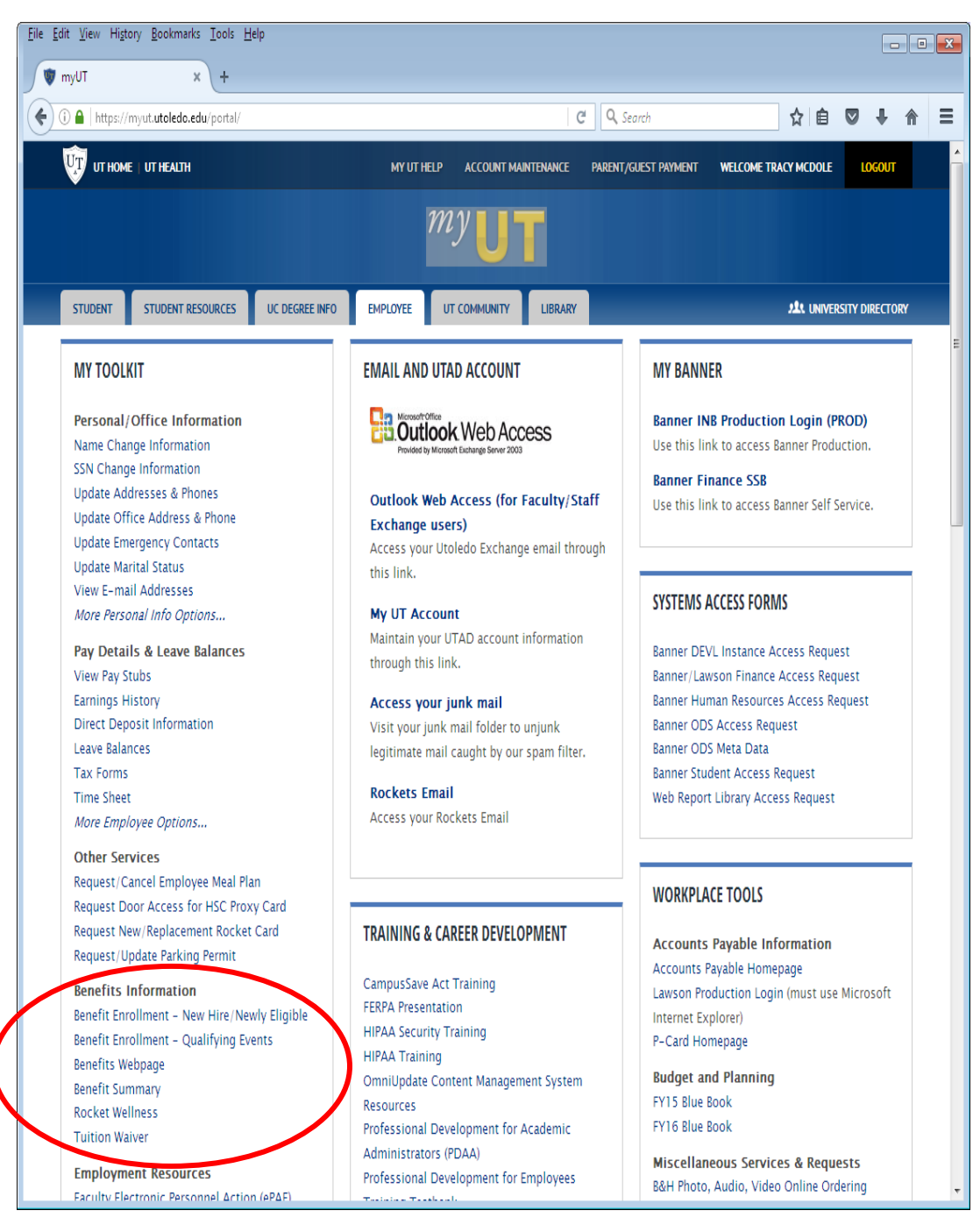

#### STEP 3:

LOG-IN to Open Enrollment with your UTAD and Password.

| HOME                                          | ADMISSION COLLEGES & PROGRAMS ATHLETICS DIRECTIONS & MAPS ABOUT UT A-Z LIST MEDICAL CENTER |
|-----------------------------------------------|--------------------------------------------------------------------------------------------|
| THE UN                                        | IVERSITY OF TOLEDO 📑 🖻 🛅                                                                   |
| WELCOME<br>Instructions<br>Healthy U Campaign | Open Enrollment                                                                            |
|                                               | User Name . Password                                                                       |
|                                               | Log In                                                                                     |
|                                               |                                                                                            |

If you have questions, please contact Benefits at Benefits@utoledo.edu or call 419-530-4747.

#### STEP 4:

Please answer the self-identification questions regarding Veteran, Disability, and Healthy U (if you are not currently a member). Then, please read this very important information and **CLICK CONTINUE.** 

| HOME                    | ADMISSION COLLEGES & PROGRAMS ATHLETICS DIRECTIONS & MAPS ABOUT UT A-Z LIST MEDICAL CENTER                                                                                                    |  |  |  |  |  |  |  |
|-------------------------|----------------------------------------------------------------------------------------------------|--|--|--|--|--|--|--|
| THE U                   | VERSITY OF TOLEDO                                                                                                    |  |  |  |  |  |  |  |
| WELCOME<br>Instructions | Open Enrollment                                                                                                    |  |  |  |  |  |  |  |
| Healthy U Campaign      | Welcome to The University of Toledo Benefits Open Enrollment. Employees have the opportunity to elect or make changes to their benefits during Open Enrollment.                                                                                                    |  |  |  |  |  |  |  |
|                         | Important Deadline:                                                                                                    |  |  |  |  |  |  |  |
|                         | • Complete online process no later than 11:59pm on Monday, October 31, 2016                                                                                                    |  |  |  |  |  |  |  |
|                         | Once you have completed your online enrollment, please click on the<br>"Submit to HR" link at the bottom. You will receive a "Congratulations, you<br>successfully submitted your 2017 healthcare elections" message. If you do<br>not receive this message, your open enrollment did not get submitted. You<br>will need to review your elections and correct any errors that appear in red.<br>Once you have successfully submitted, you will receive a confirmation email<br>summary in your University email. |  |  |  |  |  |  |  |
|                         | Please press "Continue" below to begin.                                                                                                    |  |  |  |  |  |  |  |
|                         | Continue                                                                                                    |  |  |  |  |  |  |  |
|                         | If you have questions, please contact Benefits at Benefits@utoledo.edu or call 419-530-4747.                                                                                                    |  |  |  |  |  |  |  |

#### STEP 5:

Review 2016 benefit summary, verify address for accuracy, and then CLICK BEGIN 2017 OPEN ENROLLMENT.

| HOME               | ADMISSION COLLEGE  | ES& PROGRAMS ATHLETICS          | T UT A-Z LIST MEDICAL CENTER |         |
|--------------------|--------------------|---------------------------------|------------------------------|---------|
| THE UN             | IVERSITY OF        | F TOLEDO                        |                              | _f 💟 🗃  |
| WELCOME            | Open Enrol         | lment                           |                              | Log Out |
| Instructions       |                    |                                 |                              |         |
| Healthy U Campaign | Employee Name      | Date of Birth Social Security M | lumber Rocket Number         |         |
|                    | Rocket, Rocky      | 12/01/1982 *****5679            | R0000001                     |         |
|                    | Hiring Location    | University Email Address        | Office Phone Number          |         |
|                    | Main Campus Acade  | mic Rocky.Rocket@utoledo.edu    | 419-5304747                  |         |
|                    | Home Address       |                                 | Home Phone Number            |         |
|                    | 2801 W Bancroft St | Toledo OH 43606                 | 419-5304747                  |         |

If the address and phone information above is not correct, please click here to be redirected to your myUT Portal, log in and update your information in Employee Self Service.

## **Employee Elections for 2016**

| Medical       |                              |           | Dental    | Vision                                    |  |  |
|---------------|------------------------------|-----------|-----------|-------------------------------------------|--|--|
| Paramount H   | ealthcare Emplo              | yer Selec | Selected  | Selected                                  |  |  |
|               |                              |           |           | W. C. C. C. C. C. C. C. C. C. C. C. C. C. |  |  |
| Flexible Spe  | nding Account                | Election  | Annual E  | lection Amoun                             |  |  |
| Healthcare F  | SA                           | Selected  | \$ 900.00 |                                           |  |  |
| Dependent (   | are FSA                      | Waived    | \$0       |                                           |  |  |
| Health Savin  | gs Account                   |           |           |                                           |  |  |
| Election      | Election Annual Employee Amo |           |           |                                           |  |  |
| Not Available | Not Available                |           |           |                                           |  |  |

## Election Summary for 2016

| Name             | Relationship to<br>Employee | Date of Birth | Gender | Social Security<br>Number | Medical                                 | Dental   | Vision   |
|------------------|-----------------------------|---------------|--------|---------------------------|-----------------------------------------|----------|----------|
| Rocky<br>Rocket  | Self                        | 12/01/1982    | М      | *****5679                 | Paramount Healthcare Employer<br>Select | Selected | Selected |
| Sarah<br>Rocket  | Wife                        | 01/01/1985    | F      |                           | Yes                                     | Yes      | Yes      |
| Robbie<br>Rocket | Child                       | 02/01/2015    | М      |                           | Yes                                     | Yes      | Yes      |

Begin 2017 Open Enrollment Print Exit

If you have questions, please contact Benefits at Benefits@utoledo.edu or call 419-530-4747.

#### STEP 6:

This is the screen where your changes will be made. Complete elections for 2017. To elect/change medical, dental and/or vision coverage, use the corresponding **ELECT/CHANGE** button.

| Medical                     |               |               | Dental    | Vision |  |
|-----------------------------|---------------|---------------|-----------|--------|--|
| Paramount                   | Healthcare En | nployer Selec | t Elected | Electe |  |
| Elect/Cha                   | ending Acco   | here to see   | 2017 PR   | EMIUN  |  |
| Healthcare                  | FSA           | Waived        | \$0       |        |  |
| Dependent Care FSA          |               | Waived        | \$0       |        |  |
| Elect/Cha                   | ings Account  | t             |           |        |  |
| Election                    | Annual Err    | ployee Am     | ount      |        |  |
| Not Available Not Available |               |               |           |        |  |

#### **Employee Elections for 2017**

#### STEP 7:

Complete dependent elections for 2017. Under Dependent Elections, use the corresponding Elect/Change button to make the appropriate changes. If you are adding a spouse or domestic partner on your Paramount ES or OBA/Frontpath plan, you will need to **SELECT** the **ELECT/CHANGE** button next to the corresponding name to complete the Spousal/Domestic Partner Healthcare Eligibility Affidavit. If your spouse/domestic partner is employed outside UT, you must print the hard copy of the Spousal/Domestic Partner Healthcare Eligibility Partner Healthcare Eligibility Affidavit from the link in the Portal and his/her employer must complete the bottom of the form before it is returned to the Benefits Department (See step 8)

If you are adding a dependent over the age of 19, you will need to **SELECT** the corresponding **ELECT/CHANGE** button to complete the adult child certification.

|              | Name           | Relationship to Employee | Date of Birth | Gender | Social Security Number | Medical | Dental | Visior |
|--------------|----------------|--------------------------|---------------|--------|------------------------|---------|--------|--------|
|              | Rocket, Rocky  | Self                     | 12/01/1982    | М      | *****5679              | Y       | Y      | Y      |
| Elect/Change | Rocket, Sarah  | Wife                     | 01/01/1985    | F      |                        | Y       | Y      | Y      |
| Elect/Change | Rocket, Robbie | Child                    | 02/01/2015    | М      |                        | Y       | Y      | Y      |

If you have questions, please contact Benefits at Benefits@utoledo.edu or call 419-530-4747.

#### STEP 8 (if applicable):

If you cover a spouse or domestic partner on your Paramount ES or OBA/Frontpath plan, you will need to complete the eligibility information seen below. If your spouse or domestic partner is employed anywhere other than UT, a Spousal/Domestic Partner Eligibility Affidavit will be displayed for you. Select "Click Here" to print, complete section A and B, then have your spouse or domestic partner's employer complete section C of the affidavit and return to HR by October 31, 2016. After you have printed this document, **CLICK SAVE**.

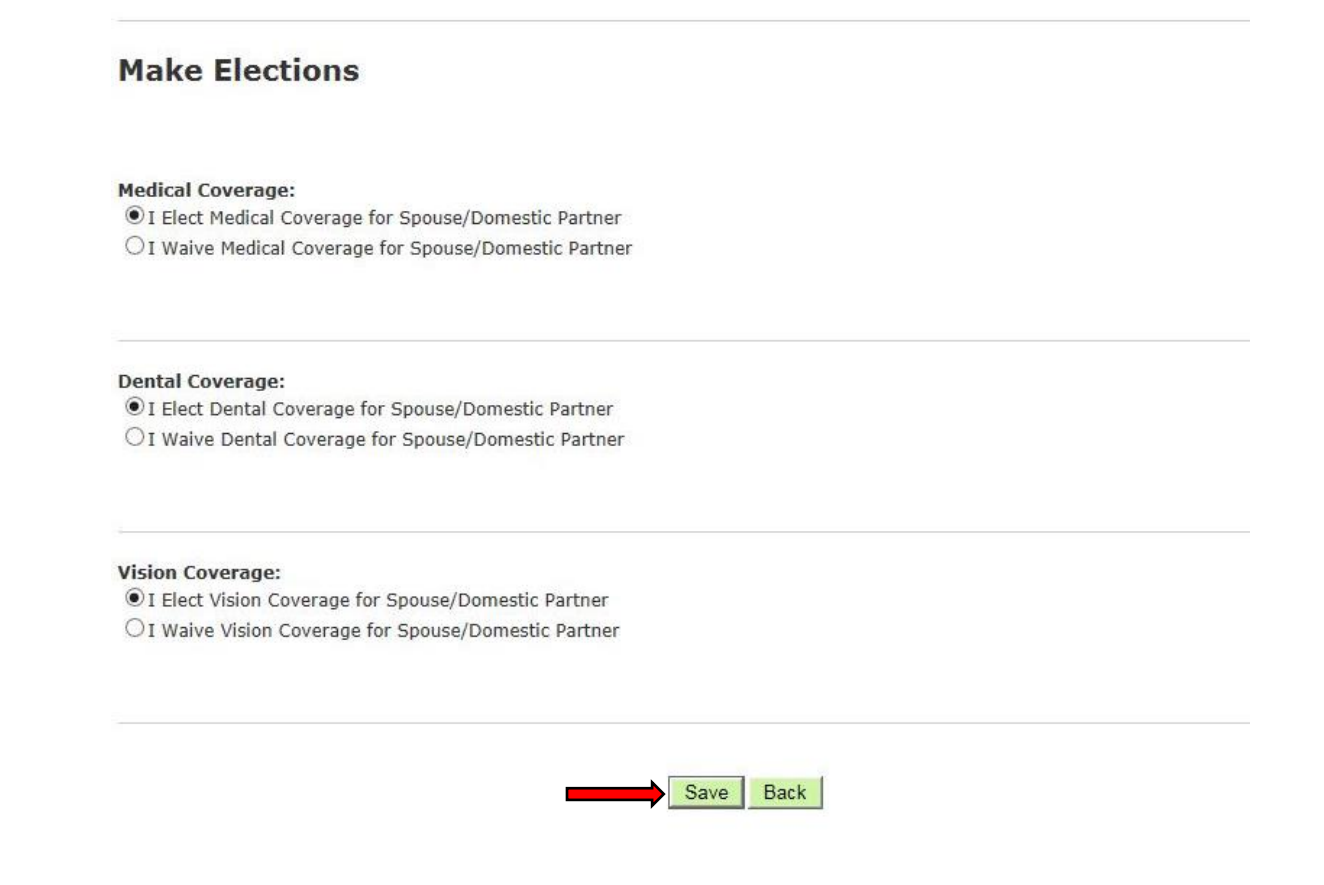

#### STEP 9:

CLICK OK to submit your enrollment. Your changes will not be submitted until this step is complete.

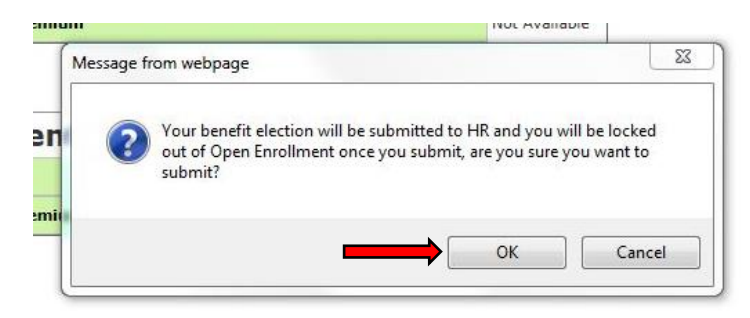

#### **STEP 10:**

Once you have submitted your selections to HR, you have completed your 2017 Open Enrollment Election. You will receive a confirmation message indicating you have successfully completed your enrollment. In addition, a summary will be emailed to your University of Toledo email address and you will have the option to **PRINT** a copy of your benefit elections. If applicable, return the completed Spousal/Domestic Partner Eligibility Affidavit from your spouse or domestic partner's employer by <u>October 31, 2016</u>.

# **Open Enrollment**

# You have enrolled in the following benefits for 2017

| Medical:                                 | Elected                                        |
|------------------------------------------|------------------------------------------------|
| Plan Elected                             | Medical Mutual CDHP                            |
| Covered Employee / Dependents            | Rocket, Rocky / Rocket, Sarah / Rocket, Robbie |
| Your Per Pay Premium                     | \$136.71                                       |
| Adult Child Premium (if applicable)      |                                                |
| Domestic Partner Premium (if applicable) |                                                |
| University Per Pay Premium               | \$546.82                                       |

| Dental:                                  | Elected                                        |
|------------------------------------------|------------------------------------------------|
| Covered Employee / Dependents            | Rocket, Rocky / Rocket, Sarah / Rocket, Robbie |
| Your Per Pay Premium                     | \$14.96                                        |
| Domestic Partner Premium (if applicable) |                                                |
| University Per Pay Premium               | \$59.83                                        |

| Vision:                                  | Elected                                        |
|------------------------------------------|------------------------------------------------|
| Covered Employee / Dependents            | Rocket, Rocky / Rocket, Sarah / Rocket, Robbie |
| Your Per Pay Premium                     | \$1.87                                         |
| Domestic Partner Premium (if applicable) |                                                |
| University Per Pay Premium               | \$7.46                                         |